## Patients—Using Zoom for Telehealth

## **CHOC** Children's.

NOTE: You will receive an email from choctelehealth@choc.org for the telehealth visit invitation with the Zoom link via before the telehealth visit to confirm with details and instructions.

OPTIONAL: Follow Zoom link to download Zoom before appointment.

**1**. Time of appointment: Follow Zoom link to open the video platform or join from browser.

## 2. Enter your name to join meeting.

| Your Name |  |  |
|-----------|--|--|
|           |  |  |
|           |  |  |

3. Stay in virtual waiting room for physician to admit you.

| Zoom |                                                    | - • × |
|------|----------------------------------------------------|-------|
|      |                                                    |       |
|      | Please wait the meeting host will let you in soon  |       |
|      | Frease wait, the meeting nost win let you in soon. |       |
|      |                                                    |       |
|      |                                                    |       |
|      |                                                    |       |

4. Conduct video consultation with the physician.

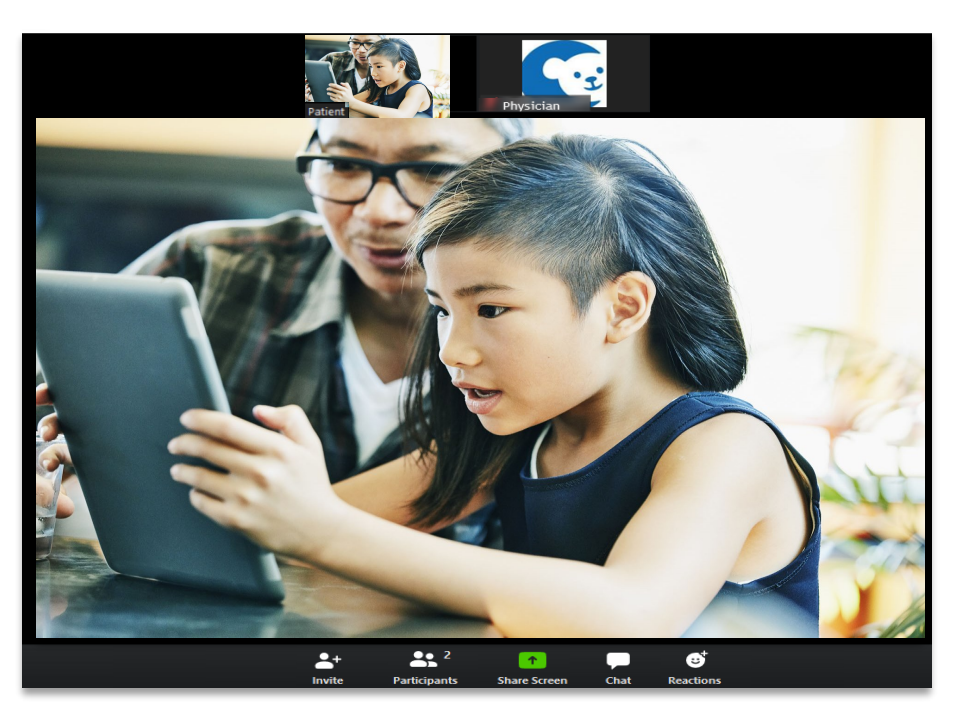